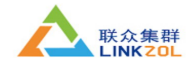

ANSYS15.0 for linux 邮箱: kefu@linkzol.com 一、电脑或服务器端有旧版本,您可以先铲除 二、安装基础包 (1) 安装编译工具 gcc, ubuntu 用户通过命令 sudo apt-get install build-essential 获取 (2) 安装包 sudo apt-get install xterm libstdc++6-4.4-dev libmotif-dev libxtst-dev libxtst-dev libzip-dev libxmu-dev  $\setminus$ tcl8.5-dev tk8.5-dev (3) 安装 LSB sudo apt-get install lsb (4) 安装 CSH: sudo apt-get install csh (5) 安装字体 无法启动,提示字体问题

can't load font screen14, using variable

Signal 11 caught!

segmentation violation - exiting after doing an emergency save

Exiting...

修复:

sudo apt-get install xfonts-75dpi xfonts-100dpi (安装字体)

- (6) 确保/etc/hostname 文件有且只有一行包含自己的 hostname
- (7) 安装 wine 代码: sudo apt-get install wine

# 三、挂载镜像开始安装

(1) 虚拟光驱界面

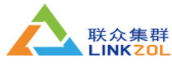

📼 🖂 🖇 🎅 🕪 09:17 👤 huangge 🔱

| cetoneISO                                                                                                    |                                                                            |                     | æ     |    | ≝ \$ 奈 �))     | 09:12 👤 huangg | е <b>Ф</b> |
|----------------------------------------------------------------------------------------------------|----------------------------------------------------------------------------|---------------------|-------|----|----------------|----------------|------------|
| 🔗 😡 Mount Images 😽 Burn CD/DVD 🕭 Up                                                                                     | dates                                                                      |                     |       | da | tabase         |                | Ø          |
|                                                                                                    |                                                                            |                     |       | s  | earch:         |                |            |
|                                                                                                    |                                                                            |                     |       |    |                |                |            |
|                                                                                                    |                                                                            |                     |       |    |                |                |            |
|                                                                                                    |                                                                            |                     |       |    |                |                |            |
|                                                                                                    |                                                                            |                     |       |    |                |                |            |
| >                                                                                                    |                                                                            |                     |       |    |                |                |            |
|                                                                                                    |                                                                            |                     |       |    |                |                |            |
| ato 1                                                                                                    |                                                                            |                     |       |    |                |                |            |
|                                                                                                    |                                                                            |                     |       |    |                |                |            |
| A.I.                                                                                                    |                                                                            |                     |       |    |                |                |            |
| Mount                                                                                                    |                                                                            | Dumo Unimo          | unt   |    |                |                |            |
| © History:                                                                                                    |                                                                            |                     |       |    |                |                |            |
| /home/huangge/下我/Ansys 15/instal1/ANS<br>/home/huangge/下我/Ansys 15/instal1/ANS<br>/home/huangge/下我/Ansys 15/instal1/ANS | YS150_LINX64_Diskl.iso<br>YS150_LINX64_Disk2.iso<br>YS150_LINX64_Disk3.iso |                     |       |    |                |                |            |
|                                                                                                    | Double click to mount, Right clic                                          | ck for context menu |       |    |                |                |            |
| L                                                                                                    |                                                                            |                     |       |    |                |                |            |
| 2                                                                                                    |                                                                            |                     |       |    |                |                |            |
| e search:                                                                                                    |                                                                            |                     |       | D  | atabase set to | : (flag recurs | ive:0      |
| Close History Dienter                                                                                                   |                                                                            |                     | أهاأه |    | /home/huangge  |                |            |
| Clear history Display                                                                                                   |                                                                            |                     | ÷ 💌   |    | X Delete       | 👔 🕻 🕻 Refre    | sh         |
|                                                                                                    |                                                                            |                     |       |    |                |                |            |

点击 mount 键找到你要挂载的镜像文件(三个镜像),挂载之。

|       | 😡 Mount Images 🛁 Burn CD/DVD 🏶 Updates                      |            | database                         | 2  |
|-------|-------------------------------------------------------------|------------|----------------------------------|----|
|       | IT-1 ANSVELSO LINVER Disk1 iso 2004 0740                    |            | search:                          |    |
|       | VD-2 ANSYS150_LINX64_Disk2.iso 3145.43MB                    |            |                                  |    |
|       | VD-3 ANSYS150_LINX64_Disk3.iso 4597.18MB                    |            |                                  |    |
|       |                                                             |            |                                  |    |
|       |                                                             |            |                                  |    |
|       |                                                             |            |                                  |    |
| Ľ_    |                                                             |            |                                  |    |
|       |                                                             | N          |                                  |    |
| and a |                                                             | k3         |                                  |    |
|       |                                                             |            |                                  |    |
|       | Mount                                                       | in Unmount |                                  |    |
| 0     | © History:                                                  |            |                                  |    |
| U     | /home/huangge/下載/Ansys 15/instal1/ANSYS150_LINX64_Disk1.iso |            |                                  |    |
| 100   | /home/huangge/下載/Ansys 15/install/ANSYS150_LINX64_Disk2.iso |            |                                  |    |
|       |                                                             |            |                                  |    |
|       |                                                             |            |                                  |    |
| 00    |                                                             |            |                                  |    |
|       |                                                             |            |                                  |    |
|       |                                                             |            |                                  |    |
| 0     |                                                             |            |                                  |    |
|       |                                                             |            |                                  |    |
|       | search:                                                     |            | Database set to: (flag recursive | :0 |
| -I-   | Clear History Display                                       |            | /home/huangge                    |    |
| -     | and another property                                        |            | 🗙 Delete 🔰 🕻 🕻 Refresh           |    |

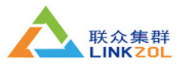

| 1             |                     |                  |                |           |            |                  | ■ ≈ ∛      | 奈 🜒 09:18 👤 huangge 🔱 |
|---------------|---------------------|------------------|----------------|-----------|------------|------------------|------------|-----------------------|
|               | 设备                  | • 👼 主文件类 virtual | -drives 🔤 1    |           |            |                  |            | ← → Q 搜索              |
|               | 🖭 My Pass… 🚔        |                  |                |           |            |                  |            |                       |
|               | 计算机                 |                  |                |           |            |                  |            |                       |
|               | 📠 主文件夹              | addincfg         | anscust        | ansys     | apd1       | autodyn          | cadefgs    | cads                  |
|               | ■ 桌面                |                  |                |           |            |                  |            |                       |
| 191           | ■ 视频                |                  |                |           |            |                  |            |                       |
|               | ■ 田月                | ccm              | common         | configs   | cpythext   | cpythnew         | cpython    | data                  |
| · /           | 1 又位                |                  |                |           |            |                  |            |                       |
|               | ▲ 音乐                |                  |                |           |            |                  |            |                       |
| 000           | <b>≧</b> 1 <b>≜</b> | ekm              | ekmsvr         | framewrk  | geompara   | geomunig         | h1p        | instcore              |
| -             | 🖾 3 🛛 📥             |                  |                |           |            |                  |            |                       |
| 3             | 2                   | license          | licsery        | 1sdyna    | manifest   | mono             | ESI        | solver                |
|               | ◎ 文件系统              |                  | 1              |           | #1/01      |                  |            |                       |
| (a)           | 国田收站                | 3                |                |           | Ø<br>Ø Got | IT HERE          | ST HER.    | ***75                 |
| Y             | M \$5               | util             | 150-1.dvd      | anssh.ini | INSTALL    | INSTALL . EKMSVR | INSTALL.LM | LICENSE.TXT           |
| - 48 <u>8</u> | 间浏览网络               |                  |                |           |            |                  |            |                       |
|               |                     |                  |                |           |            |                  |            |                       |
|               |                     |                  |                |           |            |                  |            |                       |
| 00            |                     |                  |                |           |            |                  |            |                       |
|               |                     |                  |                |           |            |                  |            |                       |
|               |                     |                  |                |           |            |                  |            |                       |
| Q             |                     |                  |                |           |            |                  |            |                       |
|               |                     |                  |                |           |            |                  |            |                       |
|               |                     |                  |                |           |            |                  |            |                       |
|               |                     |                  |                |           |            |                  |            |                       |
|               |                     |                  |                |           |            |                  |            |                       |
| +++           | DICTALL             | 가는 부조 타를 보다.     | <b>唐</b> 正月 77 |           |            |                  |            |                       |

右击 INSTALL,选择属性。复制路径,

| ±XHX                                                                                                    |                                     |                                              |                                                                                               |       |                 | 🗧 🗤) 09120 👱 nua   | ngge 😯   |
|----------------------------------------------------------------------------------------------------|-------------------------------------|----------------------------------------------|-----------------------------------------------------------------------------------------------|-------|-----------------|--------------------|----------|
| <ul> <li></li></ul>                                                                                                    | ✓ ◎ 主文件夫 virtual<br>addincfg<br>ccm | drives 1<br>응 0 INSTALL 耳性<br>基本 权限 打开方式<br> | [INSTALL<br>数件会装描角(text/x-install)                                                            |       | adefgs          | cads               | ngge ¥f  |
| ■ 下我<br>● 音乐<br>目<br>2<br>二 文件系统<br>已 回收站<br>回 用览 网络<br>回 用览网络                                                                                                    | ekm<br>license<br>util              | 位置:<br>卷:<br>诗问:<br>序改:                      | /homs/huongge/Virtunl-drives/1<br>1<br>2013年11月14日 王前四 10时38分51份<br>2013年11月14日 王前四 10时38分52份 | VR IN | rsm<br>STALL.LM | insteare<br>solver |          |
| ● ● < | 、安装阶段                               | <i>作助</i> (H)                                | 关州(                                                                                           |       |                 | 选中了"INSTALL"()     | 17.2 KB) |

cd /home/huangge/virtual-drives/1 ls

看到这个界面:

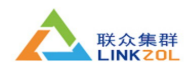

| 终端         |                   |           |                       |                   |                               |                                |                           |                        | 100                                                                                                    | ∎ ⊠ ∦ ⊜        | <b>4))</b> 09:29 👤 |      | ψ   |
|------------|-------------------|-----------|-----------------------|-------------------|-------------------------------|--------------------------------|---------------------------|------------------------|----------------------------------------------------------------------------------------------------|----------------|--------------------|------|-----|
| 6          | ₩ WPS 文字 · 开始     | 插入        | 頁面布局 引                | 用 审阅              | 视图                            | 章节                             |                           |                        |                                                                                                    | ۵ 🙆            | ₩?- ^ -            | >    | <   |
|            | 🔁 必剪切 🇳           | 宋体        | • 五号 • 1              | A* a              | - E- <u>a</u> a               | <b>₩</b> • <b>#</b>   <b>*</b> | AaBbCcDe Aal              | AaBb( Aa               | BbC : 🕅                                                                                                    | Żęs            | 台                  | k    |     |
|            | 粘贴 - □ 复利 格式刷     | BI⊻≁A⊟    | •• X' X, ≝•• <u>A</u> | • A 👻 • 🗏         | : = = = =                     | 희 := -   초 - 년                 | 正文 标题                     | 1 标题 2 标制              | 23 〒新祥式*                                                                                                    | 文字工具 •         | 查找替换 * 选           | 4择 - |     |
|            |                   | Docer-在线模 | 板 × 🛄 Ubi             | untu …wps.do      | x X 🖬 3                       | C档 2 *                         | × +                       |                        |                                                                                                    |                |                    | 1    |     |
| 9          |                   |           | <u> </u>              |                   |                               |                                |                           |                        | _                                                                                                    |                |                    |      | -   |
|            |                   |           | Soo hu                | Jangge@hua        | ingge-Rev-1                   | -0: ~/virtual-c                | frives/1                  | voc /1                 |                                                                                                    |                |                    |      |     |
| · [        | 1                 |           | huangge@hu            | langge-Rev        | -1-0:~/vir                    | tual-drive                     | s/1\$ ls                  | .ves/1                 |                                                                                                    |                |                    |      |     |
|            |                   |           | addincfg              | autodyn           | configs                       | ekm                            | hlp                       | license                | mono                                                                                                    |                |                    |      |     |
|            |                   |           | anscust<br>anssh.ini  | cadctgs<br>cads   | cpythext<br>cpythnew          | ekmsvr<br>framewrk             | INSTALL<br>INSTALL.EKMSVR | LICENSE.TXT<br>licserv | rsm<br>solver                                                                                                    |                |                    |      |     |
| <u> </u>   |                   |           | ansys<br>huangge@hu   | ccm<br>langge-Rev | <pre>cpython -1-0:~/vir</pre> | geompara<br>tual-drive         | INSTALL.LM                | lsdyna                 | util                                                                                                    |                |                    |      |     |
|            |                   | ₿ -       |                       |                   |                               |                                |                           |                        |                                                                                                    |                |                    |      |     |
| <b>(a)</b> |                   |           |                       |                   |                               |                                | ₩                         |                        |                                                                                                    |                |                    |      |     |
| F          |                   |           |                       |                   |                               |                                |                           |                        |                                                                                                    |                |                    |      |     |
|            |                   |           |                       |                   |                               |                                |                           |                        |                                                                                                    |                |                    |      |     |
|            |                   |           |                       |                   |                               |                                |                           |                        |                                                                                                    |                |                    |      |     |
| 00         |                   |           |                       |                   |                               |                                |                           |                        |                                                                                                    |                |                    |      |     |
|            |                   |           |                       |                   |                               |                                |                           |                        |                                                                                                    |                |                    |      |     |
|            |                   |           |                       |                   |                               |                                |                           |                        |                                                                                                    |                |                    |      |     |
| 2          |                   |           |                       |                   |                               |                                |                           |                        |                                                                                                    |                |                    |      |     |
|            |                   |           |                       |                   |                               |                                |                           |                        |                                                                                                    |                |                    |      | *   |
|            |                   |           |                       |                   |                               |                                |                           |                        |                                                                                                    |                |                    |      | 0 # |
|            | 夏面: 4/4 节: 1/1 行: | 6 列:1 字書  | 5:464 ■ 拼写检           | 查 ■ 字 时 各 份       | 单位: 亭                         | *                              |                           |                        | 6                                                                                                    | <b>E R</b> 120 | s — —              | 0    | +   |
|            |                   |           | 1 - 4 1m              |                   |                               |                                |                           |                        | Direct Contract Contract Contr |                |                    |      |     |

安装!!

./INSTALL (保持大写)进入这个界面

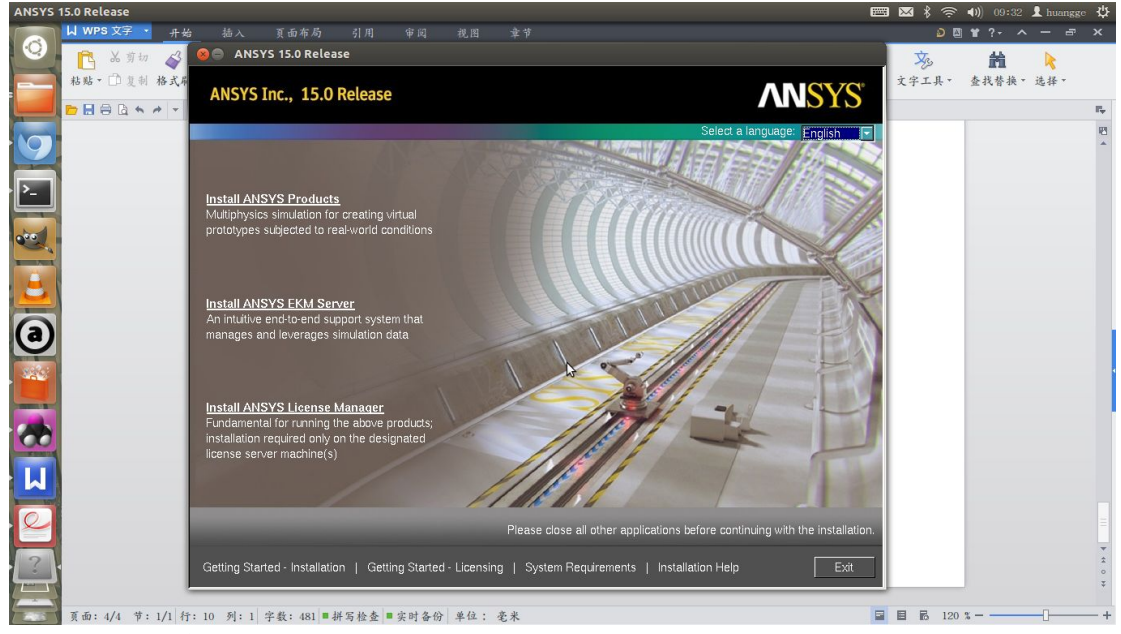

点击第一项, 安装 products

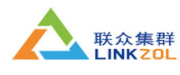

| ANSYS,   | Inc. 15.0 Pr                | oduct Installati        | on - Linux :   | x64                                                                             |                                                                                   |                                                                      |                                                                                                    |                                                                                                    | 📼 🖂 :                                                                                      | \$ 🤶 <b>4</b> )) 09:3    | 14 👤 huangge | ÷.                  |
|----------|-----------------------------|-------------------------|----------------|---------------------------------------------------------------------------------|-----------------------------------------------------------------------------------|----------------------------------------------------------------------|----------------------------------------------------------------------------------------------------|----------------------------------------------------------------------------------------------------|--------------------------------------------------------------------------------------------|--------------------------|--------------|---------------------|
|          | U wps 文                     | 字 开始                    | 插入             | 頁面布局 引                                                                          | 用 审阅                                                                              | 视图                                                                   | 章节                                                                                                    |                                                                                                    |                                                                                            |                          | ~            | ×                   |
|          | ん <mark>1]</mark><br>粘贴 + □ | elp ans                 | /S, Inc. 15.0  | ) Product Install                                                               | ation - Linux                                                                     | x64                                                                  |                                                                                                    |                                                                                                    |                                                                                            |                          | 选择。          |                     |
|          | 📂 🖬 🖨 🕻                     |                         |                |                                                                                 |                                                                                   |                                                                      |                                                                                                    |                                                                                                    |                                                                                            |                          |              | $\mathbb{P}_{\Psi}$ |
|          |                             |                         | 2              | Please read                                                                     | the following                                                                     | license a                                                            | agreement carefully:                                                                                                    |                                                                                                    |                                                                                            |                          |              | 12                  |
|          |                             | ANSY                    | 5              | CI                                                                              | LICKWRAP<br>Version                                                               | SOFTWA<br>August 2                                                   | ARE LICENSE AGREE<br>2, 2011                                                                                                    | /ENT                                                                                                    |                                                                                            | 4                        |              |                     |
|          |                             | Realize Yo<br>Product P | our<br>romise™ | ***IF LICEN<br>LICENSOR<br>AGREEMEI<br>THIS CLICH<br>If you have<br>proceed wit | SEE HAS P<br>THAT SPE<br>NT SUPERS<br>(WRAP SOF<br>a previous w<br>h installation | REVIOU:<br>CIFICALL<br>SEDES A<br>TWARE<br>rritten sof<br>by clickin | SLY AGREED IN WRI<br>Y GOVERNS USE OF<br>ND REPLACES THIS<br>LICENSE AGREEME!<br>tware license agreeme<br>ing the "I AGREE" butto | ING TO A SOFTWARE LICE<br>THE PROGRAM(S), SUCH S<br>CLICKWRAP SOFTWARE LIC<br>IT IS VOID.***<br>It as described in the precedin<br>1. | NSE AGREEMENT \<br>SOFTWARE LICENS<br>CENSE AGREEMEN <sup>*</sup><br>Ig paragraph, you may | VITH<br>E<br>Γ, AND<br>Υ |              |                     |
| <b>a</b> |                             |                         |                | If you requir<br>conditions, p<br>this Clickwra                                 | e a printed v<br>blease click "<br>ap Software<br>CLICKWR#                        | ersion of<br>I DO NO<br>License A<br>AP SOFT                         | this Clickwrap Softwar<br>T AGREE" and go to L<br>Agreement.<br>WARE LICENSE AGR                                                  | License Agreement prior to a<br>CENSE.TXT in the installation                                                                         | accepting these terms<br>n media to retrieve an                                            | and<br>d print           |              |                     |
|          |                             |                         |                | LICENSEE<br>OF LIABILIT                                                         | NG. THIS IS<br>TO USE TH<br>IY.                                                   | S A LEGA<br>E PROG                                                   | RAM(S), AND IT INCL                                                                                                    | JOES DISCLAIMERS OF WA                                                                                                    | AND LICENSOR FO                                                                            | ATIONS                   |              |                     |
|          |                             |                         |                | CIAGREE                                                                         |                                                                                   |                                                                      |                                                                                                    |                                                                                                    |                                                                                            |                          |              | 1                   |
| P        |                             |                         |                | © I DO NOT                                                                      | AGREE                                                                             |                                                                      |                                                                                                    |                                                                                                    |                                                                                            |                          |              |                     |
|          |                             |                         |                | << B                                                                            | lack                                                                              |                                                                      | Next >>                                                                                                    | Help                                                                                                    | E                                                                                          | dit                      | 1            | * • * *             |
|          | 頁面: 5/5                     | 节:1/1 行:2               | 列:17 字         | :数:490 ■拼写榜                                                                     | ≿查 ■实时备1                                                                          | 穷单位:                                                                 | 毫米                                                                                                    |                                                                                                    |                                                                                            | 3 120 %                  | 0            | -+                  |

同意

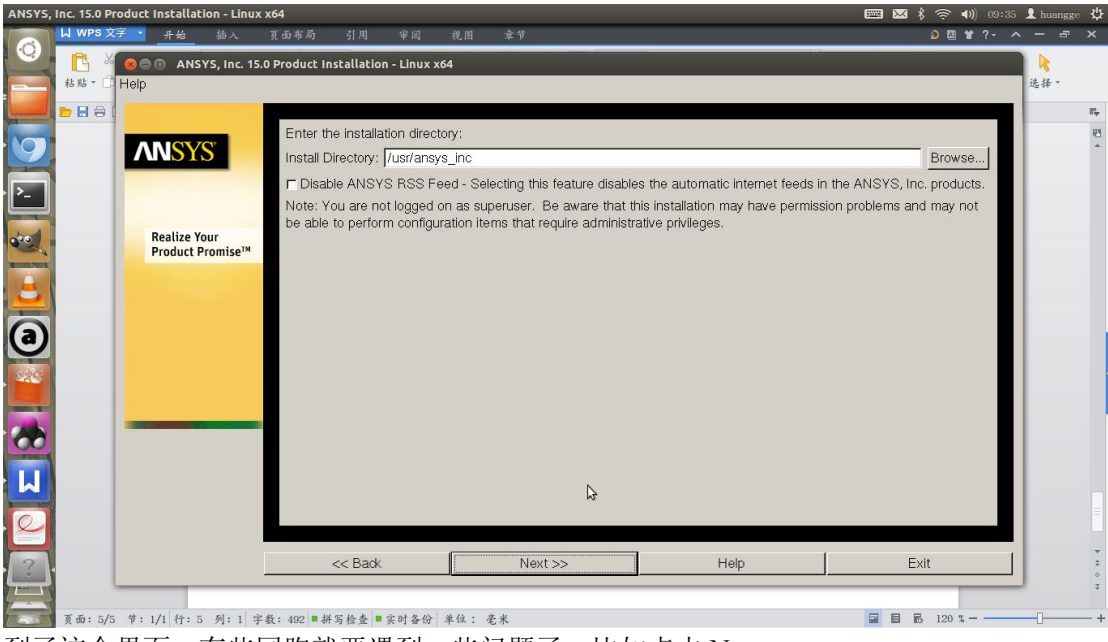

到了这个界面,有些同胞就要遇到一些问题了,比如点击 Next:

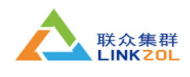

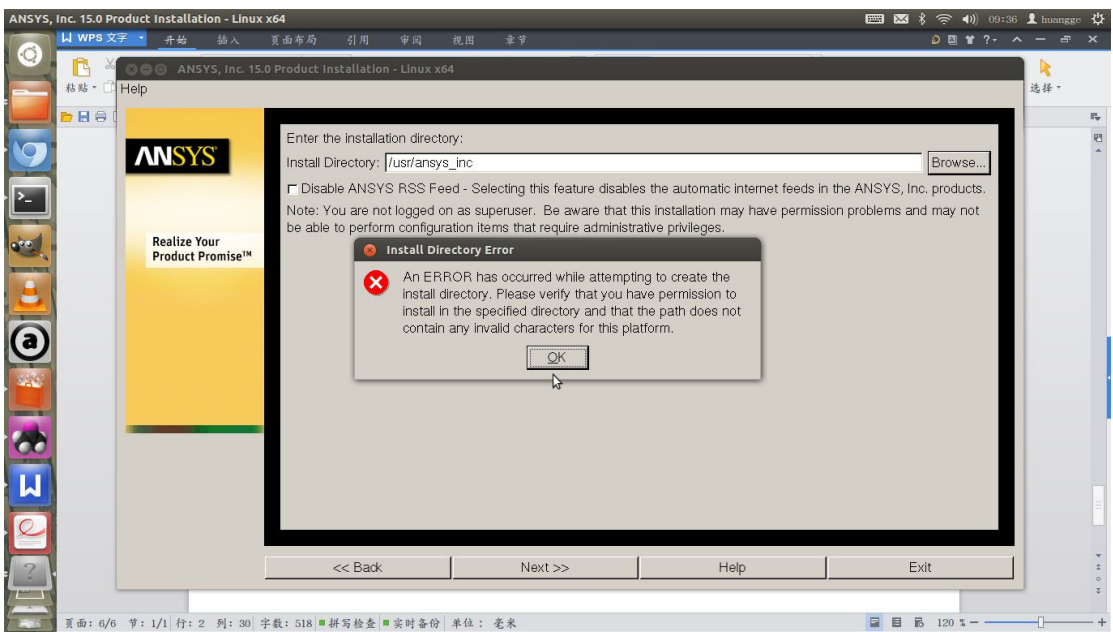

获取 root 权限

| ANSYS, Inc. 15.0 Product Installation - Linux                                                                                                    | ( <b>x64</b><br>百 <b>而</b> 布局 引用 审阅 | 视网 查告                           |      | ⊠ \$ 奈 �) 09:42                                                | L huangge ↓    |
|----------------------------------------------------------------------------------------------------|-------------------------------------|---------------------------------|------|----------------------------------------------------------------|----------------|
| Image: Second system       Image: Second system         Image: Second system       Image: Second system         Image: Second | 0 Product Installation - Linux x64  | huangge<br>//s.ino<br>al-drives |      | Browse<br>the ANSYS, Inc. products.<br>In problems and may not | 送择→<br>10<br>← |
|                                                                                                    | << Back                             | Next >>                         | Help | Exit                                                           | * *            |
| 夏面: 6/6 节: 1/1 行: 5 列: 41                                                                                                    | 字数: 597 ■拼写检查 ■实时备份                 | 单位: 毫米                          |      | ■ 目 記 120 %                                                    | -0+            |

Next! 选中你需要的 ansys 内容, 然后再次 Next!

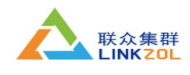

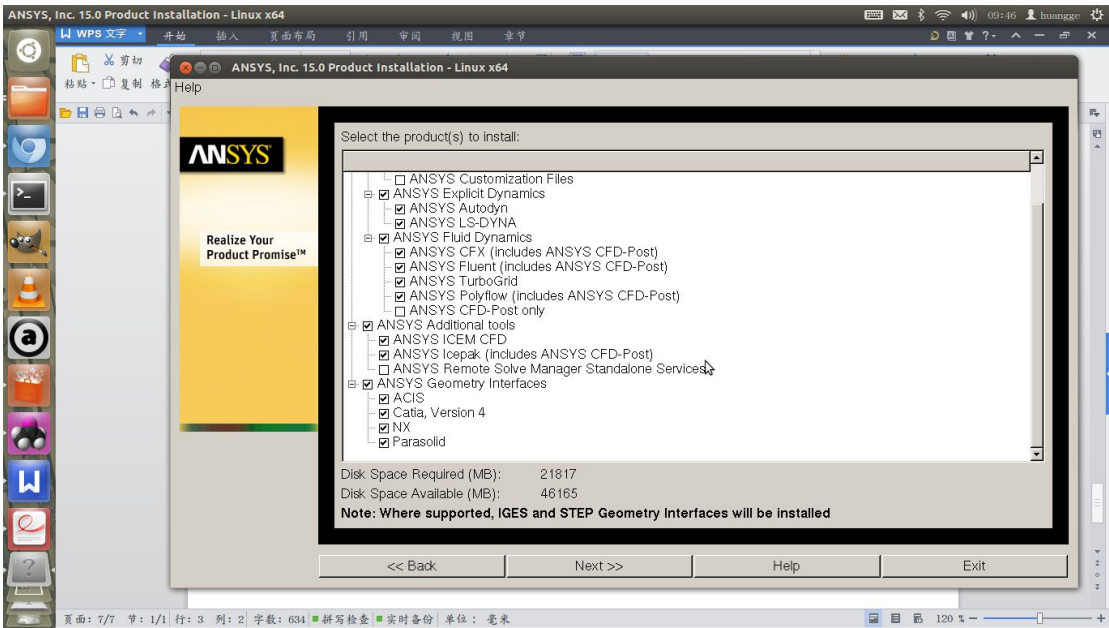

頁面:7/7 节:1/1 行:3 列:2 字数:634 ■拼写检查 ■实时备份 单位: 毫米

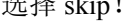

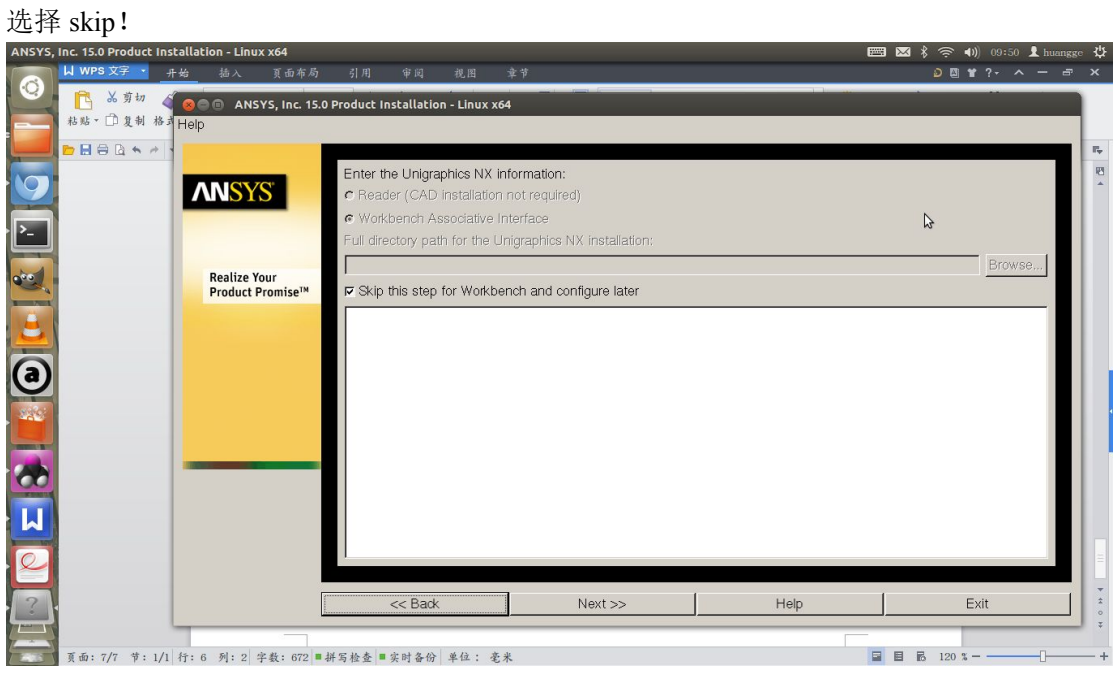

Next, 这步比较重要, 填上你自己的 hostname,

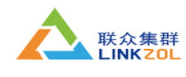

| 粘贴、□ 复制 格式 | lein                             |                        |                                                                              |                                                                              |                          |
|------------|----------------------------------|------------------------|------------------------------------------------------------------------------|------------------------------------------------------------------------------|--------------------------|
|            | loib                             |                        |                                                                              | W                                                                            |                          |
|            | ANSYS                            |                        | The ANSYS, Inc. License Manaç<br>- The ANSYS Licensing<br>- The FlexNet lice | ger consists of two components:<br>Interconnect component<br>nsing component |                          |
|            |                                  |                        | Click the Help button bel                                                    | ow for additional details.                                                   |                          |
|            |                                  | ANSYS Licensing Int    | terconnect port number: (default is 2325                                     | )                                                                            |                          |
|            | Realize Your<br>Product Promise™ | 2325                   |                                                                              | 2                                                                            |                          |
|            |                                  | ANSYS FlexNet port     | t number: (default is 1055)                                                  |                                                                              |                          |
|            |                                  | 1055                   |                                                                              |                                                                              |                          |
|            |                                  | Select number of lice  | ense server machines: 🛭 1-server 🕤 3-s                                       | erver (redundant triad)                                                      |                          |
|            |                                  | Hostname 1:            |                                                                              |                                                                              |                          |
|            |                                  |                        |                                                                              |                                                                              |                          |
|            |                                  | Hostname 2:            |                                                                              |                                                                              |                          |
|            |                                  |                        |                                                                              |                                                                              |                          |
|            |                                  | Hostname 3:            |                                                                              |                                                                              |                          |
|            |                                  |                        | contex (redundent blad) estima Bas mer                                       | tor conjur modeling must be the f                                            | Frat bastnoms as salfied |
|            |                                  | Rin this configure     | tion 🤇                                                                       | ner server machine must be the r                                             | nat nostname specilieu.  |
|            |                                  | T Skip tills conligura |                                                                              |                                                                              |                          |
|            | -                                |                        |                                                                              |                                                                              |                          |

在文件系统里找到 etc 文件夹下的 hostname 文件,打开复制一下就好。

# 四、破解文件

这里的破解非常简单,打开下载的 ansys 文件夹/Ansys 15/patch/linux/patch 下的 ansyslmd.ini 文件,将第二行替换为你的安装路径,如图:

| Wine Win | dows Program Loader                                                               |             |                                                                                                    |          | 🖂 🕴 🛜 🐠   | 19:18 👤 huangge 🔱             |
|----------|-----------------------------------------------------------------------------------|-------------|----------------------------------------------------------------------------------------------------|----------|-----------|-------------------------------|
| Wine Win | dows Program Loader<br>设备<br>正 My Pass ▲<br>计算机<br>画 主文件央<br>画 桌面<br>通 視频<br>通 関片 | My Passport | 最新软件 Ansys 15 patch linux<br>● ● ● ansysImd.ini - 记事本<br>文件① 編編[0] Search 相助(0)<br>ANSYSLI NOFELEX-1<br>LICKEYFIL=home/huangge/ansys_inc/shared_files/licensing/lic | ense.det | ⊠ ∜ 奈 �)) | 19:18 L huangge ひ<br>← → Q 提察 |
|          | ▲ 文档<br>● 下载<br>● 音乐<br>● 文件系统<br>■ 回收站<br>网络<br>● 浏览网络                           |             |                                                                                                    |          |           |                               |
|          |                                                                                   |             |                                                                                                    | <u></u>  |           |                               |
|          |                                                                                   |             |                                                                                                    |          | 选中了       | "ansyslmd.ini" (90 字节)        |

保存

然后将 ansyslmd.ini 和 license.dat 复制到你的安装文件夹,

/home/huangge/ansys\_inc/shared\_files/licensing

# 五、尝试启动

我只正常运行了 fluent 和 icemcfd,

## (1) Fluent

找到你的安装文件夹,我的是: /home/huangge/ansys\_inc/v150/fluent/bin 双击 fluent,运行就 好了。(不要选终端运行,容易出问题,比如无法退出)

地址:北京市海淀区西三环北路 21 号久凌大厦 8 层(海淀部)地址:北京昌平回龙观西大街克莱里雅商务楼 B019(昌平部)电话: 400-630-7530E-mail:xiejin@linkzol.com

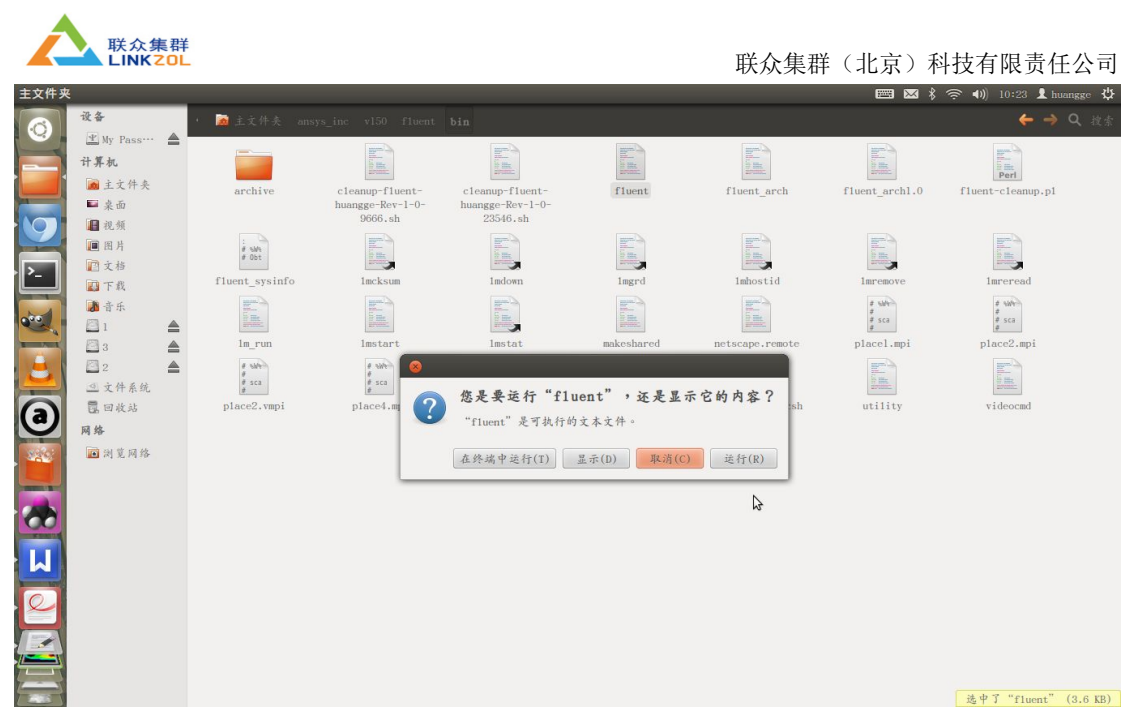

另外,似乎 fluent 的显示有一些问题,导入模型后,选择 viscous model 中 k-epsilon (2eqn)时粗大事了,OK 选项找不到了,各种拖动无济于事,不过,我小小调整了一下,勉强算能用了,有完美的解决办法,请告诉我!! 在此谢过! 这个就自己看图吧,文字解释好无力.....

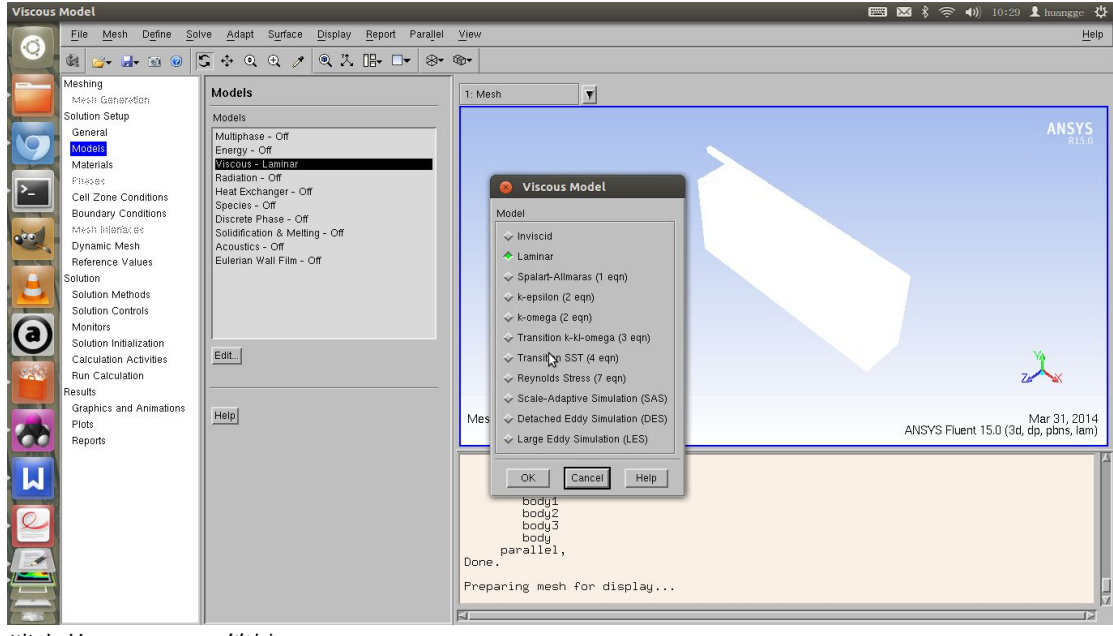

消失的 OK cancel 等键

 地址:北京市海淀区西三环北路 21 号久凌大厦 8 层(海淀部)

 地址:北京昌平回龙观西大街克莱里雅商务楼 B019(昌平部)

 电话:400-630-7530

 E-mail:xiejin@linkzol.com

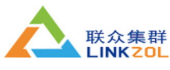

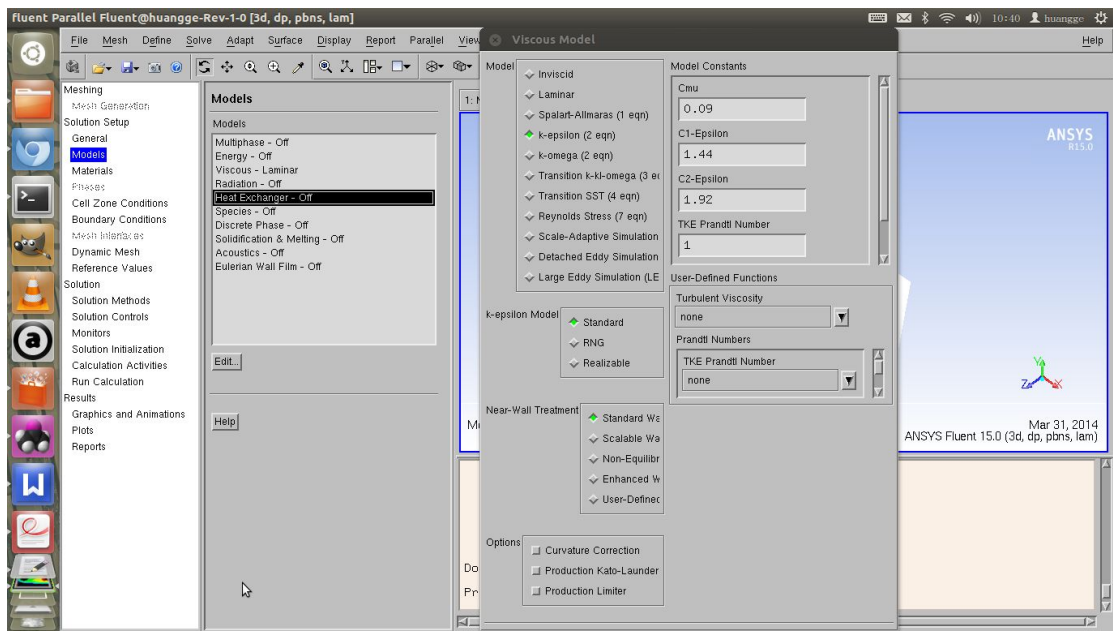

解决办法

拖动到这样的位置:

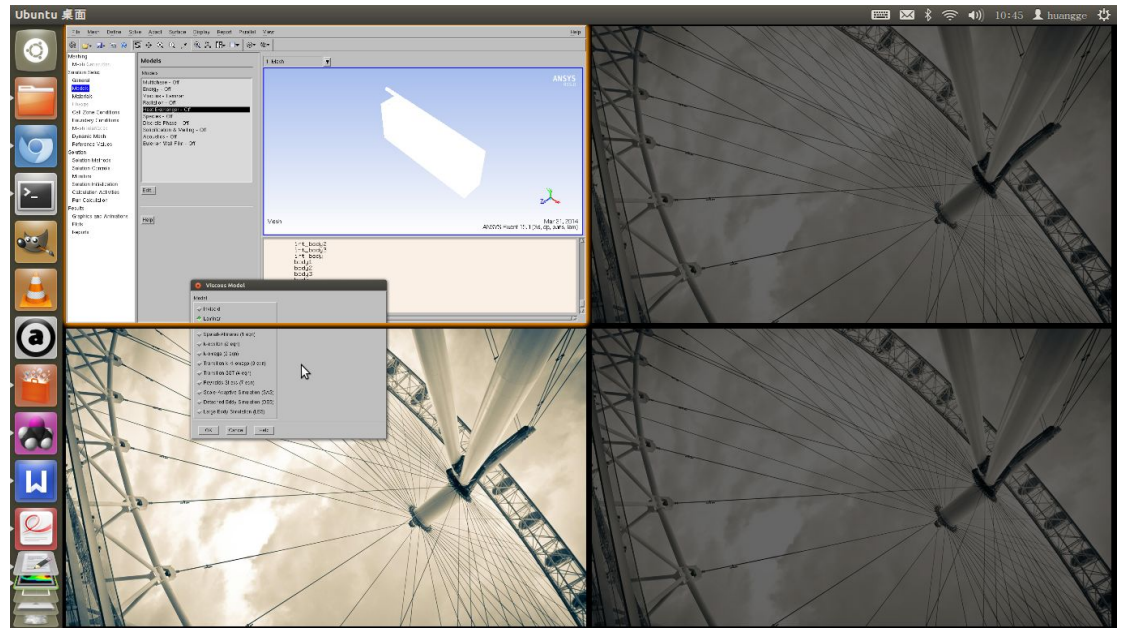

切换工作区

地址:北京市海淀区西三环北路 21 号久凌大厦 8 层(海淀部) 地址:北京昌平回龙观西大街克莱里雅商务楼 B019(昌平部) 电话: 400-630-7530 E-mail:xiejin@linkzol.com

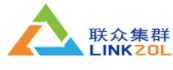

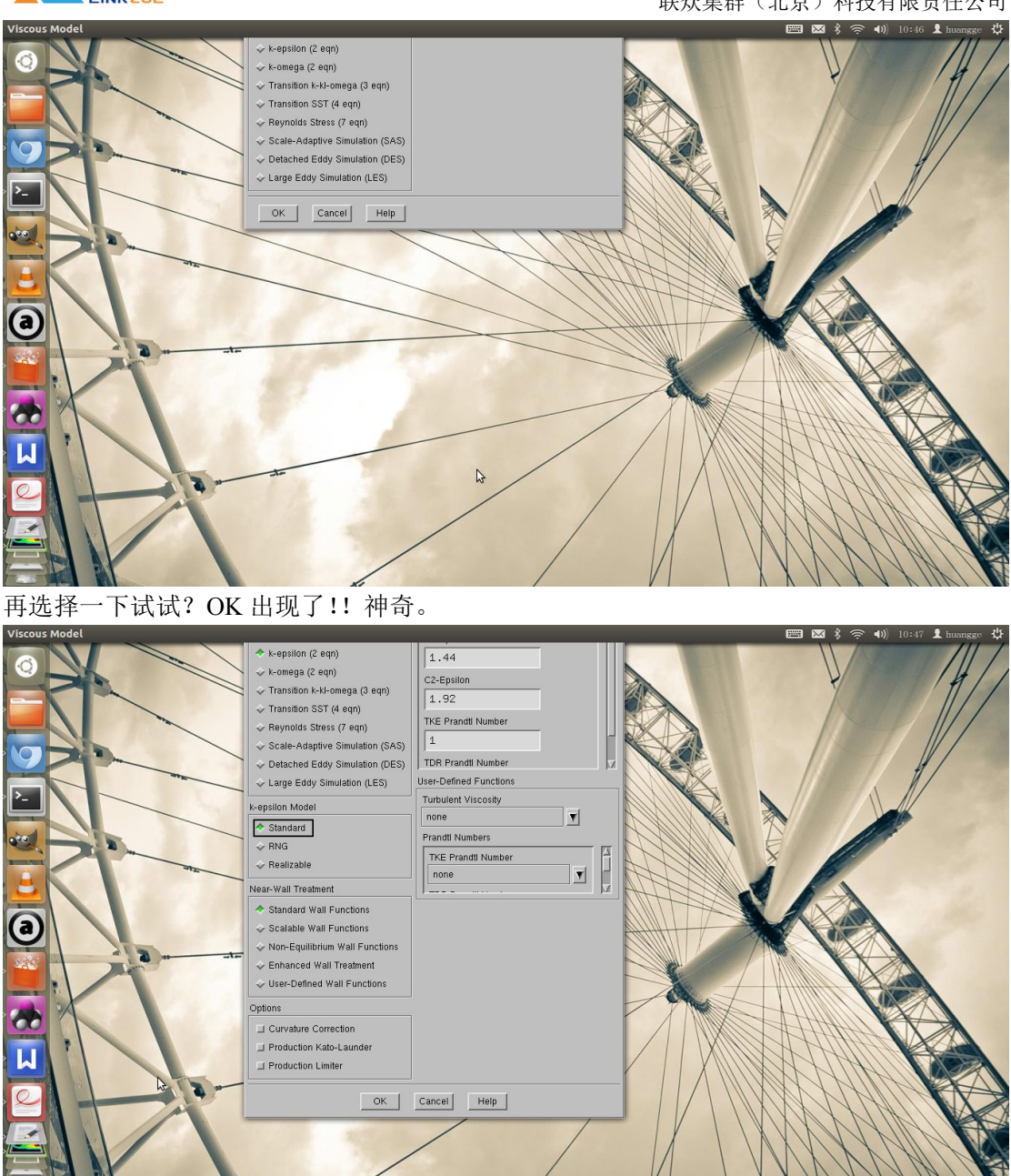

## (2) Icemcfd

ICEM 的打开方式跟 fluent 有点不一样,必须用终端打开,而且在打开前要加入 export LANG=en\_US 命令否则会出现无法输入任何字符的问题, So 来个全程 的吧: 打开终端: export LANG=en\_US

cd /home/huangge/ansys\_inc/v150/icemcfd/linux64\_amd/bin (你安装 ansys 的文件夹) sudo ./icemcfd

> 地址:北京市海淀区西三环北路 21 号久凌大厦 8 层(海淀部) 地址:北京昌平回龙观西大街克莱里雅商务楼 B019(昌平部) 电话: 400-630-7530 E-mail:xiejin@linkzol.com

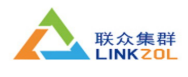

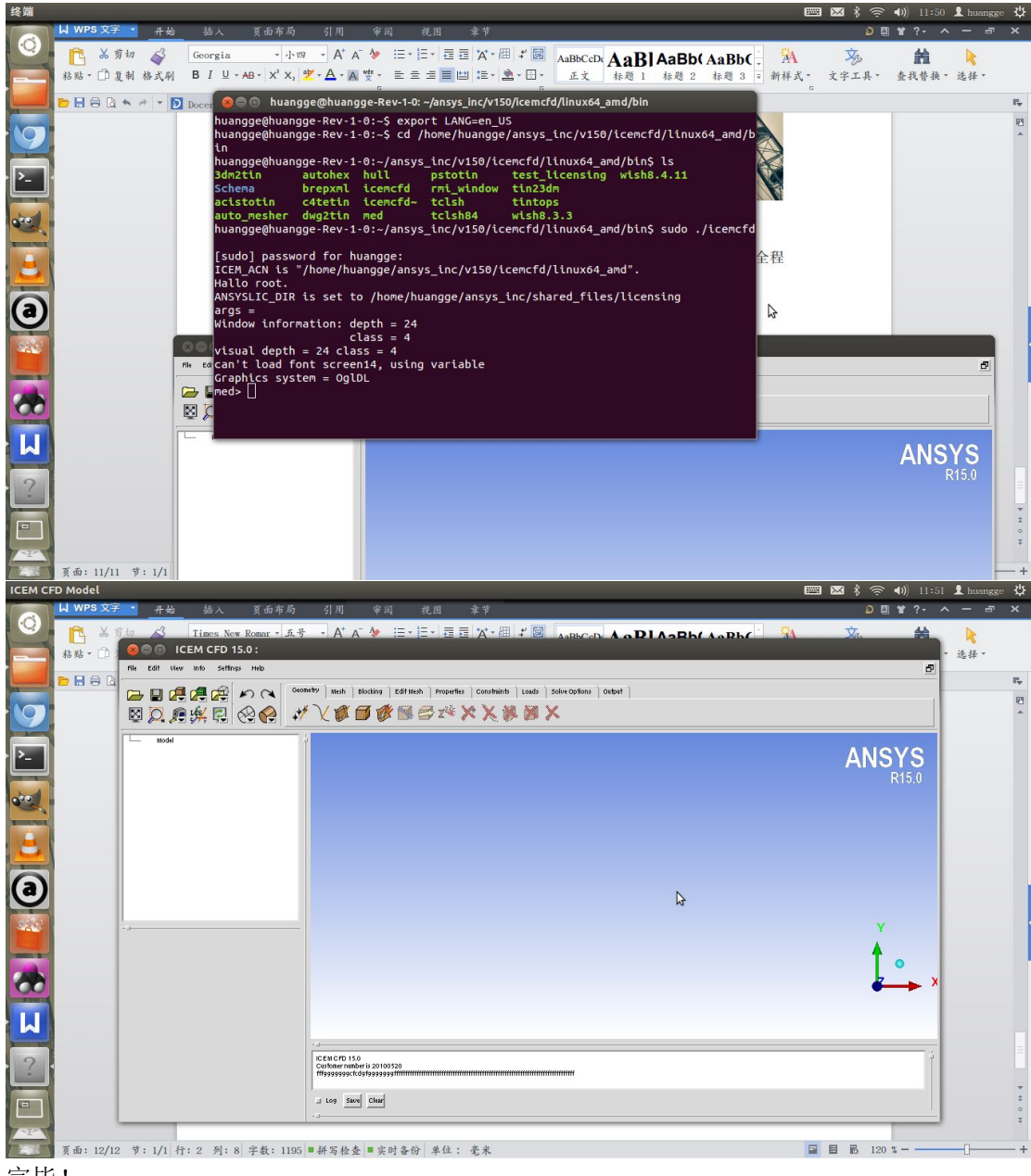

完毕!